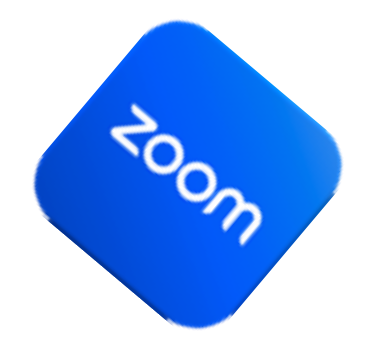

# Zoom un peu plus loin

PRÉSENTATEUR : PIERRE DELISLE SÉRIE DÉCOUVERTE –18 JANVIER 2023

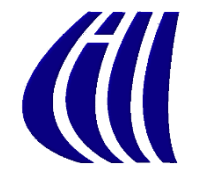

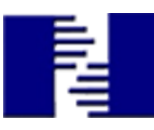

## Plan de présentation

- Se créer un compte sur Zoom
  - Arrière-plans, Filtres, Avatars
  - Zoom.us profil (photo, nom)
- Vérifier mise à jour (version en cours, nouveautés)
- Clavardage (Discussion)
- Réaction : Émoticones
- Amorcer et Programmer une réunion
- Inviter des participants
- Partager l'écran

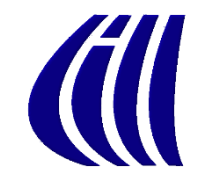

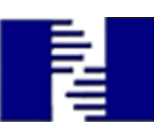

## Se créer un compte sur Zoom

- 1. Repérer et cliquer/toucher l'icône de Zoom zoom
- 2. Sur PC, cliquer Connexion, puis S'inscrire
  - 1. Sur iPad, toucher S'inscrire

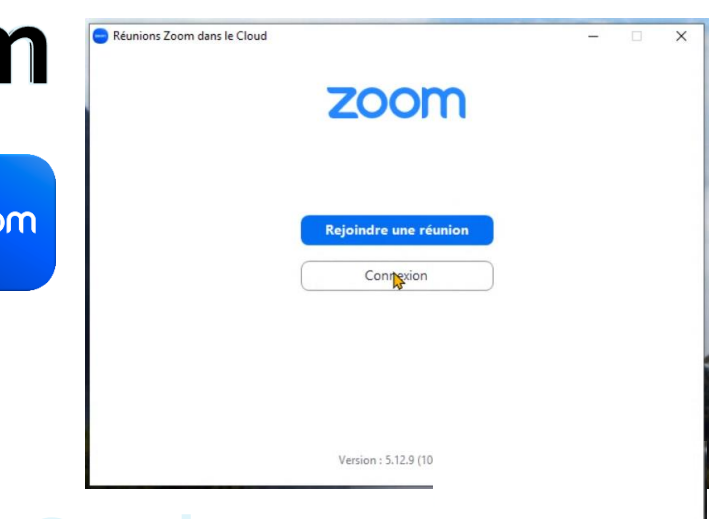

S'inscrir

- 3. Vérifier Votre âge : écrire année de naissance, Continuer
- Commençons : Écrire l'adresse de courrier désirée, Continuer
- 5. Zoom a envoyé un courrier à votre adresse, avec un code.
- 6. Ouvrir votre service de courrier et noter le code
- 7. Revenir à la page Web de Zoom et entrer le code : Vérifier
- 8. Créez votre compte : compléter le formulaire, Continuer
   9. Eh voilà! Votre compte est créé.

## PC - Arrière-plans, Filtres, Avatars (vidéo)

- Dans la salle de Zoom, à la droite de la petite caméra blanche, cliquer la flèche vers le Haut
- Dans le menu qui s'ouvre, cliquer Choisir un fond virtuel ...
- Cliquer la modification voulue : Arrière-plans virtuels, Filtres vidéo ou Avatars
- 4. Choisir l'effet voulu
- Pour ajouter un fond virtuel, à partir d'une photo, cliquer sur le symbole +

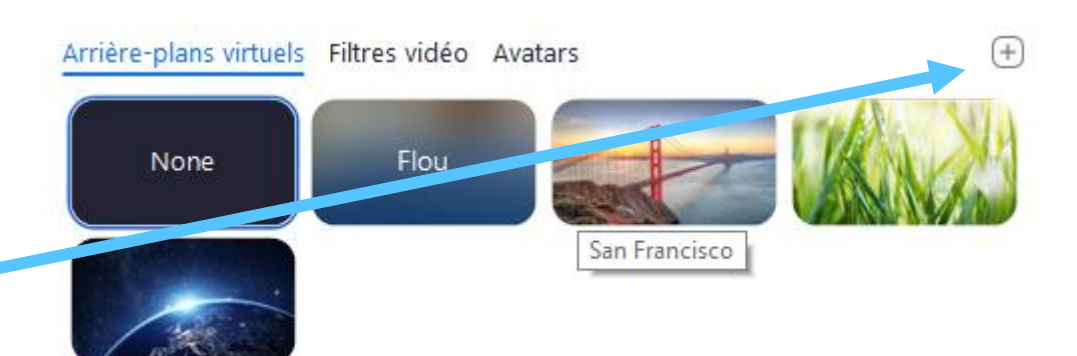

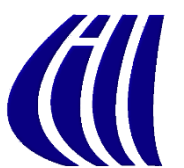

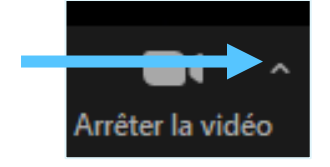

| <u>-</u> |    | ε. | _  |
|----------|----|----|----|
| La       | ım | ei | 61 |
|          |    | _  | -  |

- ✓ Integrated Camera
- Choisir un fond virtuel...
- Choisir un filtre vidéo...
- Paramètres vidéo...

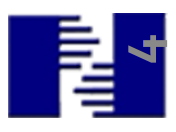

## iPad - Arrière-plans, Filtres, Avatars (vidéo)

- Pendant la présentation, Toucher l'écran puis Toucher à la droite « ... Plus »
- 2. Dans le menu qui s'ouvre, toucher Arrière-plans et effets
- 3. Cliquer la modification voulue : Arrière-plans virtuels, Filtres vidéo ou Avatars
- 4. Choisir l'effet voulu
- Pour ajouter un fond virtuel, à partir d'une photo, cliquer sur le symbole +

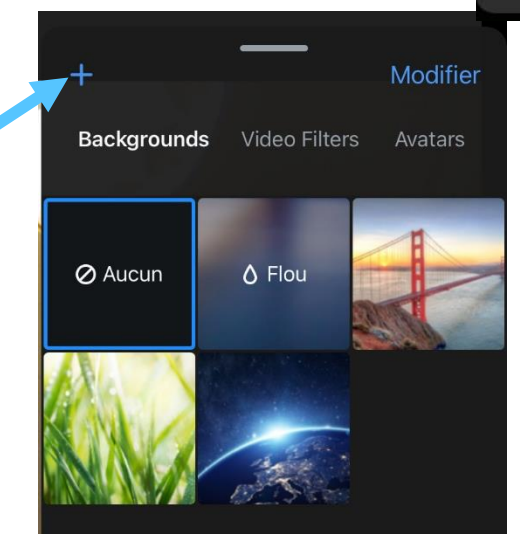

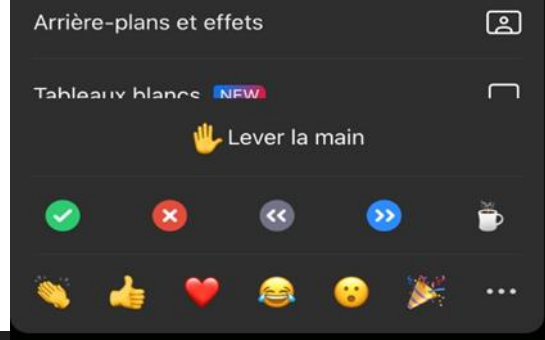

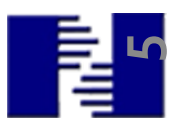

## PC - Zoom.us : profil (photo(vidéo), nom(vidéo))

1. Double-cliquer l'icône Zoom

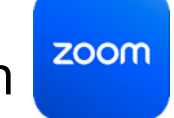

- 2. Dans la boîte apparue, coin supérieur droit, cliquer icône Paramètres 🔹
- 3. Dans la liste de gauche, cliquer Profil, Compuis au centre, Modifier mon profil
- 4. La page Web de Zoom apparait. Entrer données de connexion (adresse courrier et mot de passe), puis cliquer Connexion
- 5. Pour placer une photo, cliquer l'image à la gauche du nom.
- 6. Pour modifier votre nom, vers le centre-droit de la fenêtre, cliquer Modifier
  - 1. Dans la zone de texte **Afficher le nom**, inscrire le nom voulu qui apparaîtra dans votre vignette lors des présentations

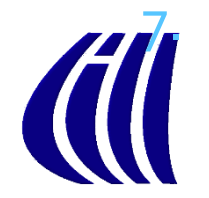

Au bas, cliquer <mark>Enregistrer</mark>

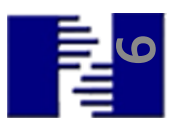

### iPad - Zoom.us –profil (photo, nom) (vidéo)

1. Sur la page d'accueil, Toucher l'icône Zoom

zoom

- 2. À la gauche, au bas des icônes, touche ... Plus
- 3. Toucher l'avatar ou vos initiales au haut
- Toucher Photo du profil pour modifier image, puis choisir Caméra pour prendre photo ou album pour récupérer une photo dans la photothèque
- 5. Toucher Afficher le nom pour modifier le nom affiché lors des présentations

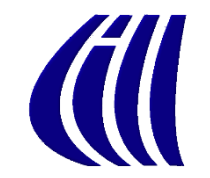

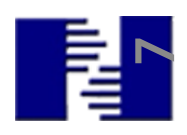

## Version actuelle

- Tenir à jour les mises-à-jour des versions
- Au moment de produire :
  - Sur PC 5.12.9

| - Mise à jour de Zoom -                                              | _         |       | × |
|----------------------------------------------------------------------|-----------|-------|---|
| Vous êtes à jour                                                     |           |       |   |
| Vous utilisez la dernière version de 5.12.9 (10650). Notes de versio | <u>on</u> |       |   |
|                                                                      | F         | ermer |   |

- Sur iOs 5.12.9 (peut parfois être différente sur iOs)
- Rien de pertinent depuis septembre pour utilisation de nos participants

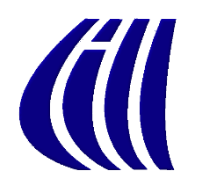

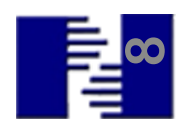

|    | PC - Vérifier mise à jour                                                                           | Pierre Delisle Basique                                     |
|----|----------------------------------------------------------------------------------------------------|------------------------------------------------------------|
|    | X                                                                                                   | Définir le lieu de travail >                               |
|    | Arcueil E-mail Calendrier Discussion d'én Réunions Contacts Applications Tableaux blancs            | 😮 Définir une note                                         |
|    |                                                                                                    | Paramètres                                                 |
| 1. | Ouvrir Zoom avec double-clic sur                                                                    | <ul> <li>Connecte</li> <li>Momentanément absent</li> </ul> |
| 2. | Cliquer initiales ou photo                                                                          | • Ne pas déranger >                                        |
| 21 | ou avatar à la droite de la barre des boutons                                                       | Changer ma photo                                           |
|    |                                                                                                    | Essayer les fonctionnalités principales Aide >             |
| 3. | Dans le menu déroulant, cliquer Vérification ——                                                     | Vérification des mises à jour                              |
|    | des mises à iour ' '                                                                                | Basculer en Mode portrait                                  |
|    |                                                                                                    | Changer de compte<br>Déconnexion                           |
| 4. | Cliquer Installer si une nouvelle mise à jour est<br>disponible. Sinon, cliquer <mark>Fermer</mark> | Acheter une licence                                        |
|    | O Mise à jour de Zoom                                                                               |                                                            |

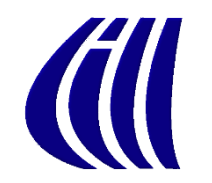

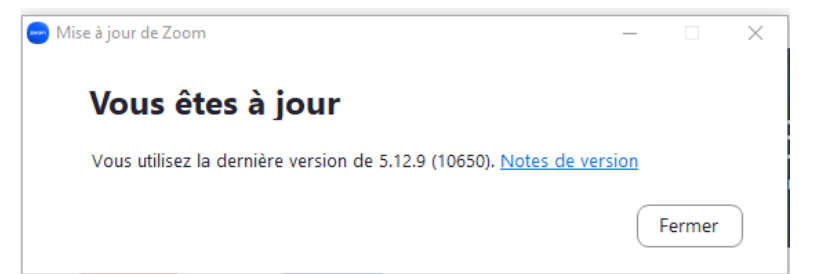

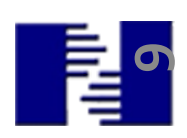

## iOs – Vérifier mise à jour

- 2 façons de vérifier la version
  - Sur la page d'accueil, toucher Zoom
    - 1. À la gauche, toucher ... Plus
    - 2. Dans la colonne apparue, dérouler et toucher À propos de
    - 3. Au haut, à la droite, voir la version
  - Sur la page d'accueil, toucher **AppStore**
- re Ă

zoom

- 1. Coin inférieur droit, toucher Rechercher
- Dans rectangle grisé, taper Zoom, puis Enter (ou Rechercher)
- 3. Toucher **Zoom**. Si <mark>Ouvrir</mark>, màj OK. Si <mark>Mise à jour</mark>, toucher.
- Voir Version sous Nouveautés

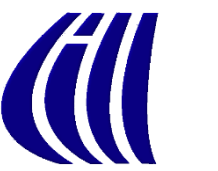

## PC – Mise à jour automatique

- 1. Sur le bureau, cliquer **Zoom**
- 2. Au haut, toucher le bouton des paramètres 🌣
- 3. S'assurer d'être sur Général
- 4. Dans la zone de droite, sous Mises à jour de Zoom Mises à jour de Zoom Mises à jour de Zoom Mettre à jour automatique le client de bureau Zoom Mettre à jour le canal Rapide ✓ ⑦ cliquer pour cocher la case devant mise à jour automatique
- 5. Conseil : mettre à jour le canal, choisir Rapide

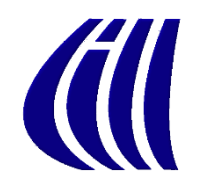

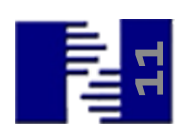

### PC - Envoi message avec Clavardage (discussion) (vidéo)

- Pendant la présentation, au bas, cliquer 1.
- Choisir le destinataire dans section À
- 3. Laisser Tout le monde si message à tous

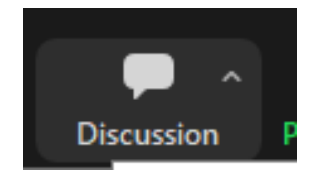

- tour le monde Si spécifique à une personne, juste à la droite de Tout le monde, cliquer sur flèche vers le bas
- 5. Dans la liste, trouver et cliquer sur le nom du destinataire
- 6. Écrire le message dans section Saisir le message ici
- Sur le clavier, toucher Entrée (Enter) pour expédier

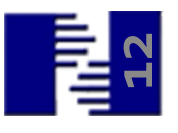

### iPad - Envoi message avec Clavardage (discussion)

#### <u>(vidéo)</u>

- Pendant la présentation, Toucher l'écran puis Toucher à la droite « ... Plus »
- 2. Dans le menu, toucher **Discuter**
- 3. Choisir le destinataire dans section À :
- 4. Laisser Tout le monde si message à tous
- 5. Si spécifique à une personne, juste à la droite de <mark>Tout le monde</mark>, toucher la flèche vers le bas
- 6. Dans la liste, trouver et toucher sur le nom du destinataire
- 7. Écrire le message dans section Appuyez ici...
- 8. Pour expédier, toucher l'icône gris Envoyer

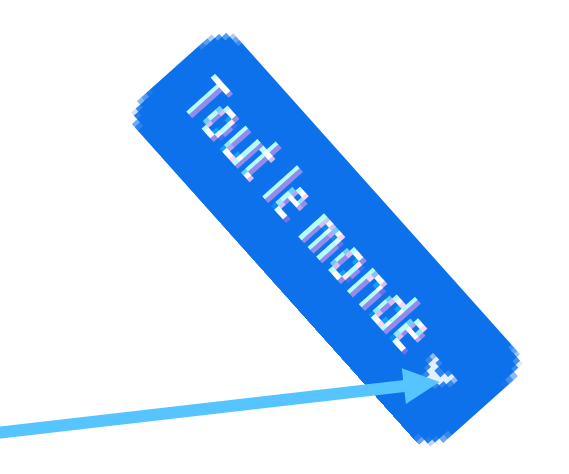

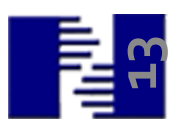

## PC-Réaction : Émoticones (vidéo)

- 1. Cliquer sur le bouton réaction
- En plus de lever la main, foule d'émoticons. À noter que :
  - a. Ceux du haut disparaissent après 10 secondes
    - I. Encore plus si, à la droite, clic sur ...
  - b. Tous les émoticones qui ont un rectangle grisé en arrière-plan ne disparaîtront que si le participant le clique à nouveau, ou que le modérateur l'enlève

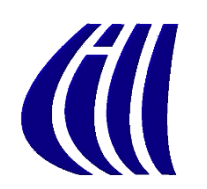

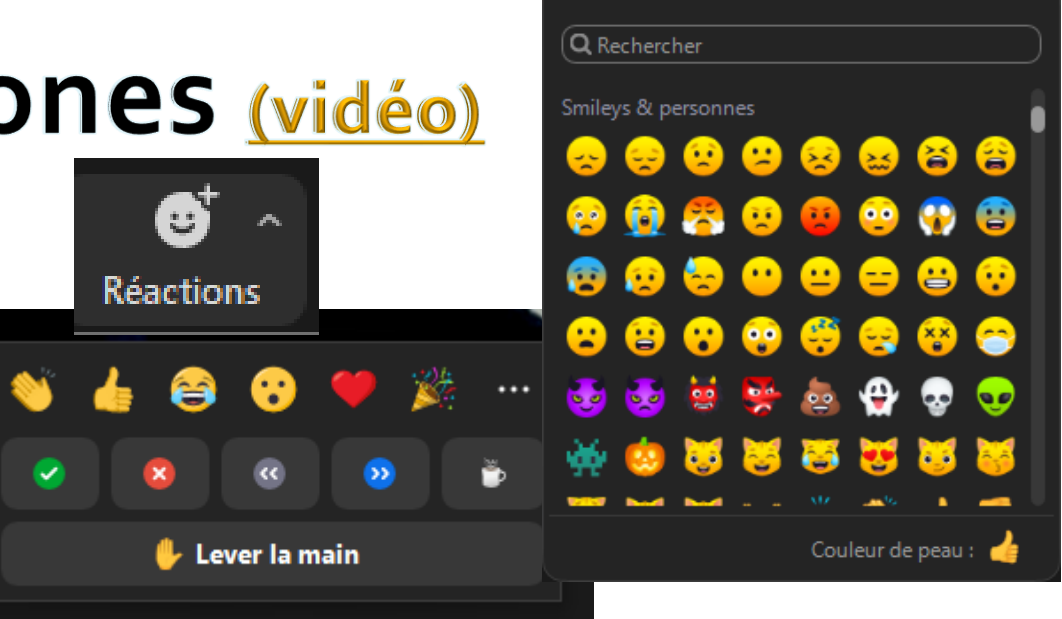

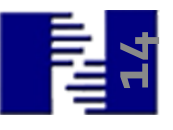

## iPad-Réaction : Émoticones (vidéo)

- 1. Toucher l'écran puis Toucher à la droite ... Plus
- 2. En plus de lever la main, foule d'émoticones. À noter que :

  - b) Ceux du bas disparaissent après 10 secondes
    - 1. Encore plus si, à la droite, clic sur ...

Q Rechercher

milevs & personnes

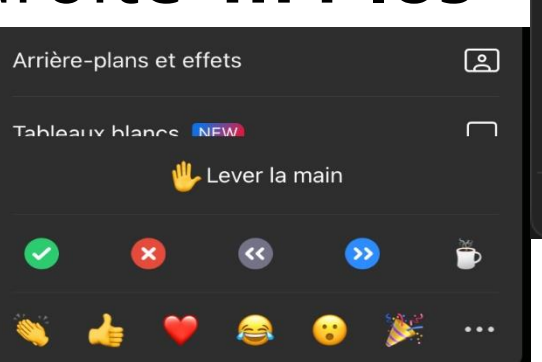

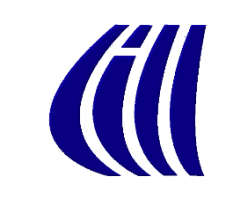

## Amorcer une réunion immédiate

- **1**. Sur votre bureau, cliquer le bouton
- 2. Dans la fenêtre qui s'ouvre, cliquer
- 3. Arrivée dans réunion

Expédier

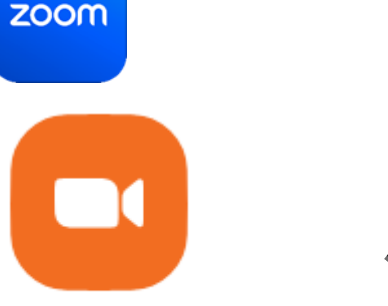

Vouvelle réunion

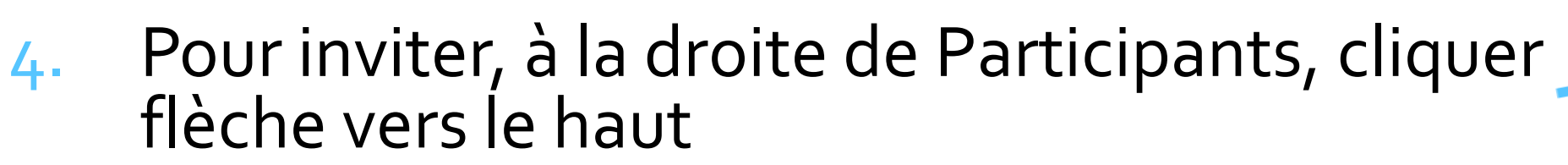

- 5. Suggestion : Cliquer Copier lien d'invitation
  - a. Ouvrir outil courrier ou texto, **coller** le lien d'invitation

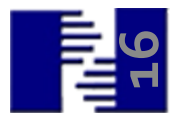

### Programmer une réunion plus tard (vidéo)

- 1. Sur votre bureau, cliquer le bouton
- 2. Dans la fenêtre qui s'ouvre, cliquer
- 3. Dans zone Sujet, donner titre

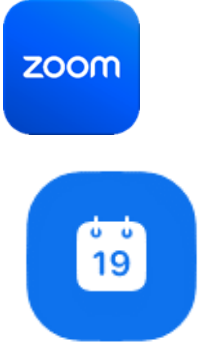

Programmer

- 4. Dans zone Date et heure, ajuster le moment
- 5. Cliquer Enregistrer
  - a. Méthode la plus simple. Voir la vidéo pour autres fonctionnalités
- 6. Dans la fenêtre qui s'ouvre Cliquer Copier dans le presse-papier
  - a. Ouvrir outil courrier ou texto, **coller** le lien d'invitation

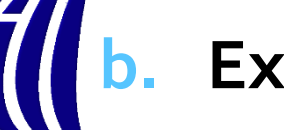

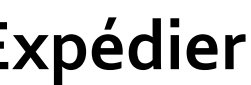

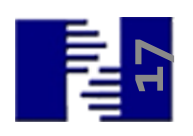

## Démarrer réunion programmée

- 1. Au moment voulu, cliquer bouton
- 2. Deux façons de démarrer
  - Au centre de la fenêtre, vérifier si bon choix de rencontre. Si oui, cliquer Démarrer
  - 2. Dans la barre des boutons du haut, cliquer Réunions

zoom

- a. Dans le menu de gauche, cliquer sur bonne réunion
- b. Cliquer Démarrer

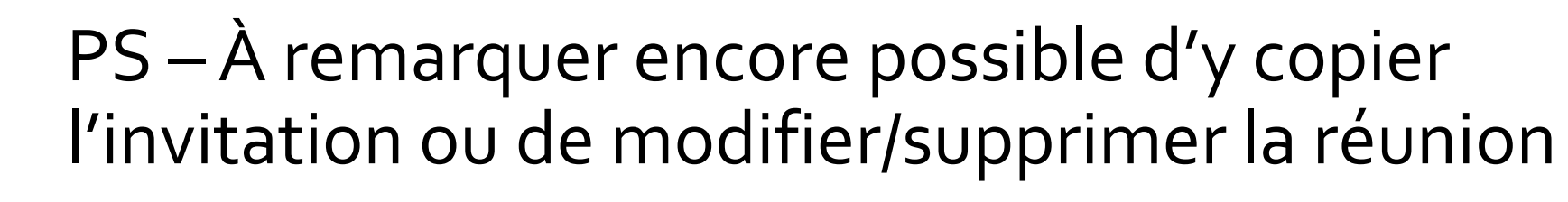

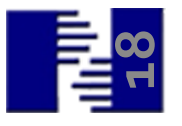

## Partager son écran

- Démarrer la réunion
- Au bas de l'écran. Cliquer

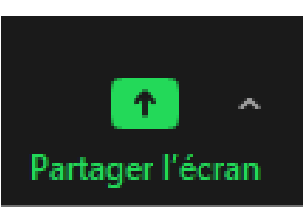

- Dans la fenêtre des choix, choisir l'écran à partager, Écran 1 dans la majorité des cas
- Si besoin que participants entendent Son, cliquer case devant Partager l'audio
- Cliquer Partager

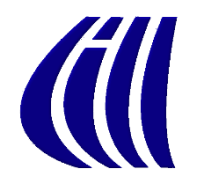

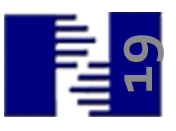

### Permettre aux autres de Partager

- 1. Démarrer la réunion
- 2. À la droite de Partager. Cliquer petite flèche
- 3. Dans le menu, cliquer Options Partage Avancé
- 4. Au milieu de la boîte, cliquer devant
   Tous les participants
  - Cliquer **x** pour fermer

| Options Partage avancé                                                                     | ×        |
|--------------------------------------------------------------------------------------------|----------|
| Combien de participants peuvent partager en même temps?                                    |          |
| 🔾 Un participant à la fois peut partager                                                   |          |
| <ul> <li>Plusieurs participants peuvent partager simultanément (deux écrans rec</li> </ul> | commande |
| O Hôte uniquement O Tous les participants                                                  |          |
| Qui peut commencer à partager quand quelqu'un d'autre partage ?                            |          |
| 🔾 Hôte uniquement 🔵 Tous les participants                                                  |          |

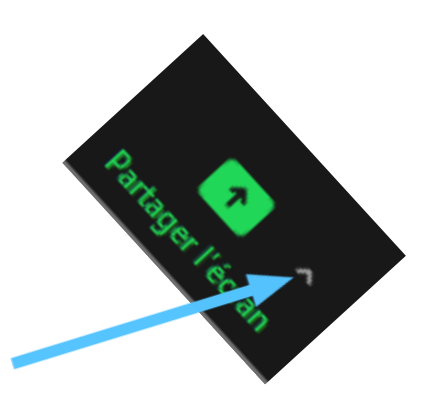

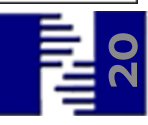